## BIM2Share Arbeidsflyt

# Brukerveiledning for Entreprenør

BIM2Share AS

## Innholdsfortegnelse

| 1 | Grur  | nleggende                                | 2   |
|---|-------|------------------------------------------|-----|
|   | 1.1   | Hva er BIM2Share Arbeidsflyt?            | 2   |
|   | 1.2   | Innlogging                               | 2   |
| 2 | Men   | ylinje                                   | 3   |
|   | 2.1   | Meldinger                                | 3   |
|   | 2.2   | Rapporter                                | 4   |
|   | 2.3   | Brukerinnstillinger                      | 4   |
| 3 | Beha  | andling av oppføringer                   | 5   |
|   | 3.1   | Ny oppføring                             | 5   |
|   | 3.1.1 | Krav om endring (KOE)                    | 6   |
|   | 3.1.2 | 2 Tekniske Avklaring (TA)                | 7   |
|   | 3.1.3 | B Fakturaunderlag relatert til EO (ULAG) | 8   |
|   | 3.2   | Mottatt oppføring                        | 9   |
| 4 | Tips  | & triks                                  | .10 |

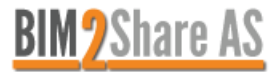

## 1 Grunnleggende

### 1.1 Hva er BIM2Share Arbeidsflyt?

Et elektronisk endringshåndteringssystem hvor brukeren enkelt kan opprette og behandle krav, ordre fra byggherre og tekniske avklaringer. Systemet håndterer oppføringene på en effektiv måte, slik at du som bruker har kontroll over hva som skal svares ut og hva som er ferdig behandlet og lukket.

#### 1.2 Innlogging

Du kan logge deg inn via portalen (<u>https://bym.bim2share.no</u>), eller direkte inn i modulen (<u>https://bym.doc2share.no</u>).

Dersom du allerede har en bruker i Byggeweb Prosjekt og er meldt inn som bruker i Arbeidsflyt-modulen skal du kunne benytte deg av samme brukernavn og passord i begge modulene.

Dersom du ikke får logget inn til Arbeidsflyt kan årsaken være at du har æ, ø, å eller rare tegn som £ \$ @ i passordet. Dette fungerer til Byggeweb, men ikke til Arbeidsflyt. Løsningen er å logge deg inn til Byggeweb og endre passord under personlige innstillinger.

Ved innlogging vil du komme direkte inn i Innboksen.

|                                     | BIM2Share                                                                                                    |                         |                           |               | Ny oppføring O         | 🖾 Meldinger 2 🗸            | Rapporter • |              | 1.                       |                              |    |
|-------------------------------------|----------------------------------------------------------------------------------------------------|-------------------------|---------------------------|---------------|------------------------|----------------------------|-------------|--------------|--------------------------|------------------------------|----|
| Innboks<br>Her er din liste over op | (Alle hovedkontrakter) *       (solk)       •                                                                                                    |                         |                           |               |                        |                            |             |              |                          |                              |    |
| Oppføringsnr                        | Tittel                                                                                                    | Siste aktivitet 🔻       | Туре                      | Hovedprosjekt | Hovedkontrakt          | Kontrakt                   | Ligger hos  | Innsendtdato | Relaterte<br>oppføringer | Status                       |    |
| ₫ 14-8YM-2018-8HM-0005              | An extended inspired group ing the photoscology of the second second sec | 21.12.2018 kl.<br>15:01 | Byggherremelding<br>(BHM) | Storgata      | Opprusting<br>Storgata | 14-BYM-2018 - NRC<br>group | Entreprenør | 21.12.2018   |                          | Lest 21.12.2018 kl.<br>15:02 | ®, |
| 출 14-BYM-2018-KOE-0009              |                                                                                                    | 21.12.2018 kl.<br>14:33 | Krav om endring<br>(KOE)  | Storgata      | Opprusting<br>Storgata | 14-BYM-2018 - NRC<br>group | Entreprenør | 17.12.2018   |                          | Ikke lest                    | ۹  |
| 查 14-8YM-2018-KOE-0006              | The second second second                                                                                                    | 21.12.2018 kl.<br>14:11 | Krav om endring<br>(KOE)  | Storgata      | Opprusting<br>Storgata | 14-BYM-2018 - NRC<br>group | Entreprenør | 17.12.2018   | 14-BYM-2018-TA-<br>0005  | Lest 21.12.2018 kl.<br>16:49 | 0. |
| 茴 14-BYM-2018-KOE-0008              | second of the second second                                                                                                    | 21.12.2018 kl.<br>12:31 | Krav om endring<br>(KOE)  | Storgata      | Opprusting<br>Storgata | 14-8YM-2018 - NRC<br>group | Entreprenør | 17.12.2018   | 14-BYM-2018-TA:<br>0013  | Lest 21.12.2018 kl.<br>12:32 | ۹, |
| 委 14-6YM-2018-TA-0023               | without any sector from 1                                                                                                    | 21.12.2018 kl.<br>11:56 | Teknisk Avklaring         | Storgata      | Opprusting<br>Storgata | 14-BYM-2018 - NRC<br>group | Entreprenør | 21.12.2018   |                          | Lest 21.12.2018 kl.<br>11:56 | ®, |
| 14-8YM-2018-TA-0014                 | Alter Tradition County County                                                                                                    | 21.12.2018 kl.<br>10:59 | Teknisk Avklaring         | Storgata      | Opprusting<br>Storgata | 14-BYM-2018 - NRC<br>group | Entreprenør | 07.12.2018   |                          | Lest 21.12.2018 kl.<br>11:51 | Ø, |
| 14-BYM-2018-TA-0016                 | PERCENCIA DE VERE                                                                                                    | 19.12.2018 kl.<br>18:19 | Teknisk Avklaring         | Storgata      | Opprusting<br>Storgata | 14-BYM-2018 - NRC<br>group | Entreprenør | 11.12.2018   |                          | Lest 19.12.2018 kl.<br>18:20 | ۹  |
| 臺 14-8YM-2018-TA-0005               | inexest again describes on                                                                                                    | 19.12.2018 kl.<br>13:11 | Teknisk Avklaring         | Storgata      | Opprusting<br>Storgata | 14-BYM-2018 - NRC<br>group | Entreprenør | 27.11.2018   | 14-8YM-2018-KOE-<br>0006 | Lest 19.12.2018 kl.<br>13:24 | ۹  |

Innboksen er en felles innboks for alle brukere som innehar samme rolle i et prosjekt og inneholder alle oppføringer som krever behandling av den gitte rollen.

Ved å dobbeltklikke på oppføringene vil brukeren ha tilgang til historikk og få mulighet til å behandle den respektive oppføringen videre.

Dersom brukeren har tilgang til flere prosjekter, så foreligger det en mulighet til å filtrere på prosjekt ved å bruke nedtrekksmenyen i menylinjen "(Alle hovedkontrakter)".

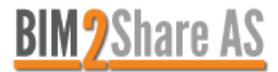

| 2.1 | Meldinge                 | r                                                          |             |                |                          |                              |   |
|-----|--------------------------|------------------------------------------------------------|-------------|----------------|--------------------------|------------------------------|---|
|     | Ny oppføring O           | Meldinger 22 -                                             | Rapporter   |                | <u>+</u> -               |                              |   |
|     | 1 I<br>2 M<br>3 M<br>4 U | nnboks 22)<br>Målebrev 0<br>Mine oppføringer 0<br>Jtkast 0 | (Alle       | hovedkontrakte | r) 👻 (søk)               |                              | ٩ |
| :   | 5 A<br>Hovedkontrak      | Alle oppføringer 38                                        | Ligger hos  | Innsendtdato   | Relaterte<br>oppføringer | Status                       |   |
|     | Opprusting<br>Storgata   | 14-BYM-2018 - NRC<br>group                                 | Entreprenør | 21.12.2018     |                          | Lest 21.12.2018 kl.<br>15:02 | Q |

- 1. Innboks
  - Innboksen er en felles innboks for alle brukere som innhar samme rolle i et prosjekt og inneholder alle oppføringer som krever behandling av den gitte rollen.
     Ved å dobbeltklikke på oppføringene vil brukeren ha tilgang til historikk og få mulighet til å behandle den respektive oppføringen videre.
- 2. Målebrev
  - En oversikt over leverte, behandlede og ubehandlede målebrev. Dette vil kun være relevant dersom prosjektet benytter seg av Målebrev i Arbeidsflyt-modulen
- 3. Mine oppføringer
  - Dersom du som bruker er satt som representant på oppføringer vil du, i tillegg til å finne de i den felles innboksen, finne de under mine oppføringer. Den vil kun ligge under mine oppføringer (og innboksen) dersom den krever behandling av deg, ikke når den er ferdig behandlet.

Andre som innehar samme rolle som deg vil også finne oppføringen i den felles innboksen.

- 4. Utkast
  - Ved behandling av oppføringer og opprettelse av nye oppføringer lagres aktiviteter automatisk.
     Du kan da gjenoppta påbegynt arbeid ved å hente oppføringen opp igjen fra Utkast.
- 5. Alle oppføringer
  - Alle oppføringer i prosjektet som rollen har tilgang til, uavhengig av hvor de ligger i flyten. Her vil man også se status på de forskjellige oppføringene.

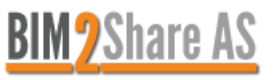

| 2.2 Rapporter                     |                            |             |               |                          |                              |   |  |  |
|-----------------------------------|----------------------------|-------------|---------------|--------------------------|------------------------------|---|--|--|
| Ny oppføring 🕤                    | Meldinger 22 🗸             | Rapporter   | )             | £-                       |                              |   |  |  |
| 1 Målebrev<br>2 Prosessdiagrammer |                            |             | ovedkontrakte | r) 👻 (søk)               |                              | ٩ |  |  |
| Hovedkontrakt                     | Kontrakt                   | Ligger hos  | Innsendtdato  | Relaterte<br>oppføringer | Status                       |   |  |  |
| Opprusting<br>Storgata            | 14-BYM-2018 - NRC<br>group | Entreprenør | 21.12.2018    |                          | Lest 21.12.2018 kl.<br>15:02 | Q |  |  |

- 1. Målebrev
  - Ved bruk av Målebrev i BIM2Share Arbeidsflyt kan man hente ut rapport på leverte mengder, aktive og avsluttede målebrev.
- 2. Prosessdiagrammer
  - En visuell oversikt over alle prosesser din rolle er en del av.

| 2.3 Brukerin           | nstillinger                |                                      |         |               |                              |   |
|------------------------|----------------------------|--------------------------------------|---------|---------------|------------------------------|---|
| Ny oppføring 😋         | Meldinger 22 🗸             | Rapporter <del>-</del>               |         |               |                              |   |
|                        |                            | 1 Språk<br>(A<br>2 Endre<br>3 Innsti | passord | (søk)         |                              | ٩ |
| Hovedkontrakt          | Kontrakt                   | Hjelpo<br>Ligger hos                 | esider  | rte<br>ringer | Status                       |   |
| Opprusting<br>Storgata | 14-BYM-2018 - NRC<br>group | 4 Logg<br>Entreprenø                 | ut      |               | Lest 21.12.2018 kl.<br>15:02 | Q |

- 1. Språk
  - BIM2Share Arbeidsflyt er tilgjengelig på norsk og engelsk.
- 2. Endre passord
  - Dersom du benytter deg av samme brukernavn og passord som i Byggeweb Prosjekt, har du kun mulighet til å administrere passordet ditt fra Byggeweb, ikke i Arbeidsflyt-modulen. Dersom du ikke benytter deg av Byggeweb Prosjekt eller av andre grunner ikke har samme passord i de to modulene, kan du administrere passordet ditt her.
- 3. Innstillinger
  - Her kan du administrere de forskjellige varslingene som er tilknyttet din bruker.
- 4. Logg ut

## 3 Behandling av oppføringer

| 3.1 Ny oppføring                                |                                                                  |                                                |
|-------------------------------------------------|------------------------------------------------------------------|------------------------------------------------|
| 🕮 BIM2Share                                     | (Alle hovedkontrakter) - Ny oppføring 💽 🖾 Meld                   | linger 2 👻 Rapporter 🔹 💄 Byggeleder 🗸          |
| Ny oppføring                                    |                                                                  |                                                |
| Velg hovedprosjekt:                             | Representant 6                                                   |                                                |
| Test prosjekt 1 🔹 🚺                             | Velg representant som vil bli varslet og som<br>for oppføringen. | vil få hovedansvaret med å behandle meldingene |
| Velg hovedkontrakt:                             | Byggeleder                                                       | Entreprenør                                    |
| Demo 🔻 🙎                                        | Byggeleder (test@ikx.no) ▼                                       | (ikke angitt)                                  |
| Velg oppføringstype:                            | Prosjektleder                                                    |                                                |
| Endringsordre NS8405 🔹 3                        | (ikke angitt)                                                    |                                                |
| Tittel                                          |                                                                  |                                                |
| (Fyll inn tekst)                                |                                                                  |                                                |
| Prioritet                                       |                                                                  |                                                |
| 3 (normal) 🔻                                    |                                                                  |                                                |
| E Kryss av her for å relatere andre oppføringer |                                                                  |                                                |
| × AVBRYT → APNE OPPFØRINGSSKJEMA                |                                                                  |                                                |

- 1. Dersom du har tilgang til flere prosjekter, velger du hvilket prosjekt oppføringen er rettet mot.
- 2. Dersom du i prosjektet er en del av flere hovedkontrakter, velger du hvilken hovedkontrakt oppføringen er rettet mot.
- 3. Velg hvilken type oppføring du ønsker å opprette. Her har du valget mellom å opprette Krav om endring (KOE), Teknisk avklaring (TA) og Fakturaunderlag relatert til EO.
- 4. Skriv en beskrivende tittel for oppføringen. Det vil ikke være nødvendig å nummerere oppføringen i tittelfeltet, da systemet håndterer nummerering automatisk.
- 5. Dersom du ønsker å relatere oppføringen til en annen oppføring, huk av for å relatere til andre oppføringer og velg fra listen hvilken/hvilke oppføringer du ønsker å relatere den nye oppføringen til.
- 6. Dersom det er flere byggeledere i prosjektet, og du vet hvilken byggeleder som skal behandle oppføringen kan du sette en representant for oppføringen i byggelederrollen. Du har også muligheten til å velge noen andre enn deg selv som eier av oppføringen ved å velge fra listen av entreprenører. Det vil da kun være representanten for oppføringen som får varsel når oppføringen er ferdig behandlet hos byggherre.

Hos representanten for oppføringen vil tilbakemeldingen på oppføringen ligge under Mine oppføringer, samt i den felles innboksen. Dersom noen andre enn representanten prøver å åpne oppføringen, vil de få et varsel om at oppføringen eies av noen andre og få valget mellom å fortsette eller avbryte handlingen. Det vil derfor ved sykdom eller ferie være mulig for andre å behandle oppføringer hvor andre er satt som representant.

7. Åpne oppføringsskjemaet for å gå videre til utfylling av skjemaet.

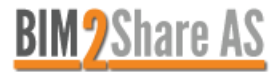

| 2 1 1             |         |         |  |
|-------------------|---------|---------|--|
| $\prec$ $\square$ | Krav om | anarina |  |
|                   |         | enunu   |  |

|                                                                                                    | utkast Forsinket oppstart - Krav om endring (KOE) (Ny oppføring) |                            |                    |                                                                                           |                                                                           |                                  | 🛍 SLETT 🤇 GÅ TILBAKE |  |
|----------------------------------------------------------------------------------------------------|------------------------------------------------------------------|----------------------------|--------------------|-------------------------------------------------------------------------------------------|---------------------------------------------------------------------------|----------------------------------|----------------------|--|
|                                                                                                    | Oppføringen li                                                   | Oppføringen ligger hos:    |                    |                                                                                           |                                                                           |                                  |                      |  |
|                                                                                                    | Meldinger 1                                                      | Oppføringsdetaljer         | Relaterte oppførir | iger 💿                                                                                    |                                                                           |                                  |                      |  |
|                                                                                                    | Meldingshistor                                                   | fikk                       |                    | Skjema:                                                                                   |                                                                           |                                  |                      |  |
|                                                                                                    | 🖍 Entreprene                                                     | ir 1 som Entreprenør       |                    | KRAV ON<br>Kap. IV NS 8405<br>Disiplin: (velg fra liste                                   | <b>1 ENDRI</b><br>5:2008                                                  | INGSORDRE (KOI                   | E)                   |  |
| <ul> <li>Forholdet entreprenaren påberoper: (velg</li> <li>Endring (f.23.2)</li> <li>Force Møjeure (f. 24.3)</li> <li>Forsinkelse eller svikt ved byggherrens</li> </ul> | fra liste)<br>s leveranser og anne                               | n medvirkning (jf. 24.1 b) | / 25.2 b))         | <ul> <li>Felles</li> <li>BYM</li> <li>Gårdeler</li> <li>Sporveien</li> </ul>              |                                                                           |                                  |                      |  |
| Annet som byggherren bærer risikoen  Vederlagsjustering: (velg fra liste)                                                                                                | for (jf. 24.1 c) / 25.2                                          | c))                        | $\neg$             | VAV     Forholdet entrepren                                                               | løren påberoper: (v                                                       | elg fra liste)                   |                      |  |
| Vederlagsjustering (jf. 25.3)                                                                                                    |                                                                  |                            |                    | Beskrivelse av forholde                                                                   | et                                                                        |                                  |                      |  |
| Justerte enhetspriser (jf. 25.7.3) Regningsarbeid (jf. 25.8.1) R&D regulering mm. Samt nedsa Krevet beløp: (kr)                                                          | itt produktivitet m                                              | m. (jf. 25.3 pkt a) og bj  |                    | Følgende kreves s<br>Vederlagsjustering:<br>Fristforlengelse (velg<br>Begrunnelse og nærm | som konsekven<br>(velg fra liste)<br>g fra liste)<br>ere spesifikasjon fo | s av forholdet:<br>r konsekvens: |                      |  |
| Fristforlengelse (velg fra liste)                                                                                                    |                                                                  |                            | $\neg$ /           | (fyll inn beskrivelse)                                                                    |                                                                           |                                  |                      |  |
| Fristforlengelse (jf.24.4)                                                                                                    |                                                                  |                            |                    | Vedlegg                                                                                   | Besk                                                                      | rivelse                          |                      |  |
| Forsinkelse i antall arbeidsdager:                                                                                                    |                                                                  |                            | 1                  | Ø                                                                                         |                                                                           |                                  |                      |  |
| (fyll inn beskrivelse ov frist)                                                                                                    |                                                                  |                            | -                  |                                                                                           |                                                                           | SEND INN                         |                      |  |

Fyll ut skjema og bekreft ved å klikke på «Send inn».

Når kravet er behandlet av byggherre og entreprenør har mottatt svar, er det viktig å arkivere opprøringen. Dette gjøres ved å kvittere svar som mottatt. Kravet kan da hentes opp igjen under «Alle oppføringer».

Ved aksept av krav vil det bli utstedt en Endringsordre fra byggherre.

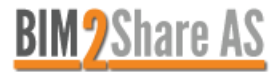

| 3.1.2 Tekniske Avklaring (TA)                  |                                                            |                                     |                              |
|------------------------------------------------|------------------------------------------------------------|-------------------------------------|------------------------------|
| utkast Avklaring - Teknisk Avklaring (Ny opp   | føring)                                                    |                                     | <b>İİ SLETT</b> < GÅ TILBAKE |
| Oppføringen ligger hos:                        |                                                            |                                     |                              |
| -                                              |                                                            |                                     |                              |
| Meldinger 1 Oppføringsdetaljer Relaterte oppfø | ringer                                                     |                                     |                              |
| Meldingshistorikk                              | Skjema:                                                    |                                     |                              |
| <b>Z Entreprenør 1</b> som Entreprenør         | TEKNISK AVKLARING (TA)<br>Kontrakt:                        | Kontraktsnummer:                    | Svarfrist:                   |
|                                                | (angi kontrakt)                                            | (angi kontraktsnummer)              | (angi svarfrist)             |
|                                                | Overskrift:                                                |                                     |                              |
|                                                | Kategori:                                                  |                                     |                              |
|                                                | <ul> <li>Teknisk / kvalitet</li> <li>Ytre miljø</li> </ul> |                                     |                              |
|                                                | Orientering                                                |                                     |                              |
|                                                | Annet Melding til byggherre:                               |                                     |                              |
|                                                | (fyll inn melding)                                         |                                     |                              |
|                                                | Referanse/tegningsnummer etc                               |                                     |                              |
|                                                | Vedlegg                                                    | Beskrivelse                         |                              |
|                                                | Ø                                                          |                                     |                              |
|                                                |                                                            | SEND INN                            |                              |
|                                                |                                                            | Endringer lagres fortløpende til se | erver.                       |

Fyll ut skjema og bekreft ved å klikke på «Send inn».

Ved mottatt svar og ferdig behandlet avklaring fra byggherre, er det viktig å arkivere oppføringen. Dette gjøres ved å kvittere svar som mottatt.

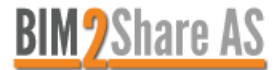

| 3.1.3 Fakturaunderlag relatert til EO (L | JLAG) |
|------------------------------------------|-------|
|------------------------------------------|-------|

| utkast Fakturaunderlag for regningsarbeid - Fakturaunderlag relatert til EO (Ny oppføring) <b>SLETT &lt; GÅ TILBAKE</b> |                               |             |  |  |  |  |  |
|----------------------------------------------------------------------------------------------------|-------------------------------|-------------|--|--|--|--|--|
| Oppføringen ligger hos:                                                                                                 |                               |             |  |  |  |  |  |
| -                                                                                                    |                               |             |  |  |  |  |  |
| Meldinger 1 Oppføringsdetaljer Relaterte og                                                                             | pføringer 0                   |             |  |  |  |  |  |
| Meldingshistorikk                                                                                                    | Skjema:                       |             |  |  |  |  |  |
| ✓ Entreprenør 1 som Entreprenør<br>Kommentar/melding:                                                                   |                               |             |  |  |  |  |  |
|                                                                                                    | (fyll inn tekst)              |             |  |  |  |  |  |
|                                                                                                    | Fakturaunderlag (Kun PDF)     | Beskrivelse |  |  |  |  |  |
|                                                                                                    | Ø                             |             |  |  |  |  |  |
|                                                                                                    | SEND UNDERLAG RELATERT TIL EO |             |  |  |  |  |  |

Fakturaunderlag relatert til EO brukes ved å legge inn PDF som skal signeres, og deretter relatere oppføringen til relevant EO.

Dersom Byggherre aksepterer fakturaunderlaget, kan PDF hentes ut, med ferdig elektronisk signatur. Dette gjøres ved å trykke på PDF-knappen øverst i høyre hjørne.

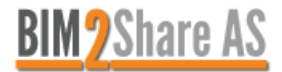

#### 3.2 Mottatt oppføring

Innboksen inneholder oppføringer som skal behandles av din rolle.

Ved å dobbeltklikke på oppføringen vil du få muligheten til å svare ut.

#### Eksempel på mottatt oppføring:

| 123654323-KOE-0062 Kabelsenking i gate - Kra                                   | v om endring (KOE) (Under behandling)                                                                                         | 5 PDF < |
|--------------------------------------------------------------------------------|----------------------------------------------------------------------------------------------------|---------|
| Oppføringen ligger hos:                                                        |                                                                                                    |         |
| Entreprenør                                                                    |                                                                                                    |         |
| 2 3<br>Meldinger 2 Oppføringsdetaljer Relaterte oppfør                         | inger 0                                                                                                    |         |
| Meldingshistorikk                                                              | Melding:                                                                                                    |         |
| Tore Byggeleder som Byggeleder Meldingsskjema 02.01.2019 Total Som Entreprenør | Kommentar/melding:<br>Ønsker beregning av krav og mer utfyllende tekst<br>02.01.2019 kl. 14:51 - Dialog Byggherre/entreprenør |         |
| Krav om endring<br>02.01.2019                                                  | Din svarhandling:                                                                                                    |         |
|                                                                                | Velg ønsket handling:                                                                                                    |         |
|                                                                                | START «SEND REVIDERT KOE *» 4                                                                                                 |         |
|                                                                                | ARKIVER SOM MOTTATT                                                                                                    |         |
|                                                                                | START «DIALOG BYGGHERRE*»                                                                                                    |         |

- 1. I meldingshistorikken kan brukeren navigere seg mellom de forskjellige stegene og meldingene i oppføringen.
- 2. Oppføringsdetaljer inneholder prosjektspesifikk informasjon, her har man også mulighet til å sette representant på oppføringen, både i entreprenørrollen og i byggelederrollen.
- 3. Relaterte oppføringer gir brukeren mulighet til å relatere andre relevante oppføringer til oppføringen.
- 4. Her vil brukeren få handlingsalternativene som er tilknyttet til oppføringen og hvor i prosessen oppføringen ligger. Dersom oppføringen er ferdig behandlet og den anses som lukket, klikk på «Arkiver som mottatt» for å lukke saken. Da vil oppføringen ikke lenger være tilgjengelig i innboksen, men kan hentes opp igjen fra «Alle oppføringer».
- 5. Hent ut historikken i PDF-format.

Ved å klikke på forstørrelsesglasset nederst i meldingsfeltet, har brukeren mulighet til å se de opprinnelige skjemaene som er blitt brukt i meldingene.

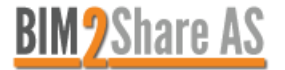

## 4 Tips & triks

Vi anbefaler at du benytter Google Chrome som nettleser, da Internet Explorer har noe begrenset funksjonalitet.

Dersom siden er blank eller noen av sidene har låst seg, kan det være at det har skjedd en oppdatering av systemet siden sist du var inne. Dette kan løse seg ved at du sletter midlertidige filer, se beskrivelse under:

|                                                                                                    | the second second secon |                 |            |          |
|----------------------------------------------------------------------------------------------------|----------------------------------------------------------------------------------------------------|-----------------|------------|----------|
|                                                                                                    |                                                                                                    | ት 🔍 💭           | <b>W</b>   |          |
|                                                                                                    | Ny fane                                                                                                    |                 | C          | trl + T  |
|                                                                                                    | Nytt vindu                                                                                                    |                 | Ct         | trl + N  |
| storikk 👤 Deling 🚽 🕄 Hjelp 🖌 Lagre 🗙 L                                                                                                    | Nytt inkognitovin                                                                                                    | <sup>du</sup> 2 | Ctrl + Shi | ift + N  |
| Logg Ctrl + H                                                                                                    | Logg                                                                                                    |                 |            | ×        |
| Nylig lukket                                                                                                    | Nedlastinger                                                                                                    |                 | C          | Ctrl + J |
| -                                                                                                    | Bokmerker                                                                                                    |                 |            | •        |
|                                                                                                    | Zoom                                                                                                    | - 12            | 5% +       | 20       |
|                                                                                                    | Skriv ut                                                                                                    |                 | C          | trl + P  |
|                                                                                                    | Cast                                                                                                    |                 |            |          |
| Chrome-logg<br>Faner fra andre enheter<br>Slett nettleserdata                                                                                     |                                                                                                    |                 |            |          |
| re Enkle Avanserte                                                                                                    |                                                                                                    |                 |            |          |
| Tidsperiode Alle datoer 🗸                                                                                                    |                                                                                                    |                 |            |          |
| <ul> <li>Nettleserlogg</li> <li>Tømmer loggen og fjerner automatiske fullføringer fra adressefeltet.</li> </ul>                                   |                                                                                                    |                 |            |          |
| Informasjonskapsler og andre nettstedsdata<br>Logger deg av de fleste nettsteder.                                                                 |                                                                                                    |                 |            |          |
| <ul> <li>Bufrede bilder og filer</li> <li>Frigjør 32,2 MB. Det kan hende noen nettsteder lastes inn tregere neste gang du besøker dem.</li> </ul> |                                                                                                    |                 |            |          |
| or 5                                                                                                    |                                                                                                    |                 |            |          |

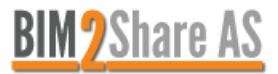